# 步驟一:由校網進入新北市校務系統-全誼

| ● 新北市立鶯歌高級工商職業學校 × +                                  |                                        |                                                       |         |
|-------------------------------------------------------|----------------------------------------|-------------------------------------------------------|---------|
| $\leftrightarrow$ $\rightarrow$ C $$ ykvs.ntpc.edu.tw |                                        |                                                       |         |
|                                                       |                                        |                                                       |         |
| <b>:</b> 進修部入學                                        | 5                                      | 【段考】110/10/6~110/10/8舉行高一二(含高三體育班)第一次段考;檢附監考表(正式      | 教學組     |
| : 國中教育會考網站                                            |                                        | 応(7水)、配晶衣、四火敷配風衣、平牧学士名武規則、110-1-1第一火校名口州調整説<br>明。     |         |
| 【高三升學專區】                                              | 6                                      | 【輔導室公告】幸福捕手(自殺防治守門員)數位影音研習,請全校教職員工於10/15完成<br>研習並提交證明 | 輔導室     |
| : 高三升學專區相關資訊                                          | 7                                      | 因應高一繡制服修正穿著事項                                         | 生輔組     |
| <b>:</b> 升學與生涯網路資源                                    | 8                                      | 110高三校外教學課務事宜                                         | 教學組     |
|                                                       | 9                                      | 新北市國際技職領袖人才計畫錄取名單                                     | 實習組     |
| 【教師園地】<br>、                                           | 10                                     | 110學年度高三校外教學留校學生相關事宜                                  | 教學組     |
| ።★原校務系統-欣河                                            |                                        |                                                       |         |
| ∷★新北市校務系統-全誼                                          | 3                                      |                                                       |         |
| :: ★線上點名                                              | ~~~~~~~~~~~~~~~~~~~~~~~~~~~~~~~~~~~~~~ | 「商粉絲專頁                                                |         |
| ∷★新北市資訊設備線上報修                                         |                                        |                                                       |         |
| <b>:</b> 新北市教育局單一認證入口                                 |                                        | 新北市立鶯歌工商                                              | 1-2500  |
| <b>:</b> 全國教師研習系統                                     |                                        | YNOCE                                                 |         |
| :: 鶯歌工商雲端服務                                           |                                        |                                                       | ( Later |
| ∷ 教育局信箱(ntpc)                                         |                                        |                                                       |         |
| <b>:</b> 教師會                                          |                                        | 新北市立鶯歌工商                                              | 0       |
|                                                       |                                        |                                                       |         |

## 步驟二:點選登入校務行政系統

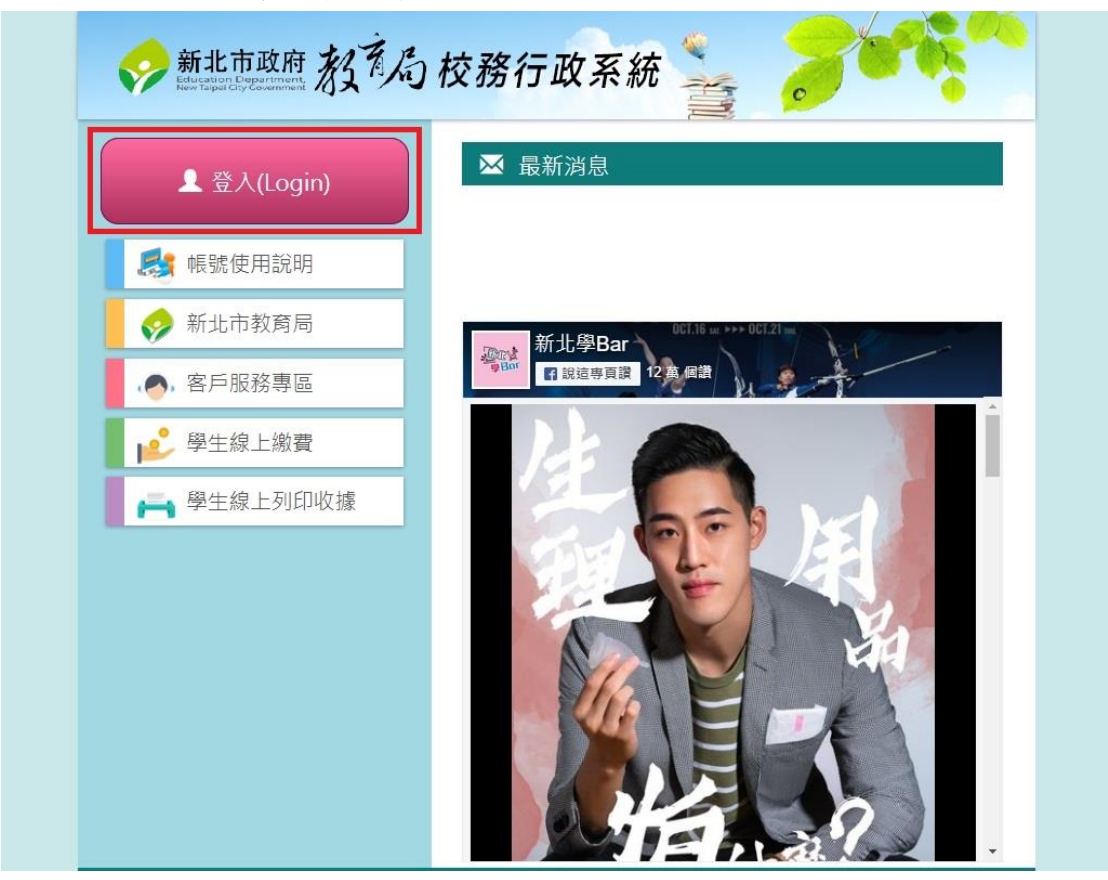

## 步驟三:輸入帳號、密碼

| - | 系統登入                                               |             |
|---|----------------------------------------------------|-------------|
|   | ~                                                  |             |
|   | 請輸入自訂帳號<br>請輸入自訂密碼                                 | 密碼忘記請學農或圖符  |
|   | 帳號座碼錯誤超過3次將顯示圖形驗證<br>記住此登入帳號<br>登入<br>忘記密碼         | 通知註冊組進侨齋碼邐原 |
|   | Copyright © 2014<br>schoolsofi All rights reserved |             |

## 步驟四:點選高中職校務系統並進入

| 新北市立鶯歌高級工商職業 |                    | 回到舊版 110(1) | 學生♥    | 🧾 🥐 智能客服 |
|--------------|--------------------|-------------|--------|----------|
| ■ 訊息中櫃 >     | 〓 常用模組             |             |        |          |
|              |                    |             |        |          |
|              | 獎學金管理              | 校園活動報名      | 家長人事管理 | 全國圖書館    |
|              | <b>梁</b> 重<br>異動管理 | 高中職校務       |        |          |

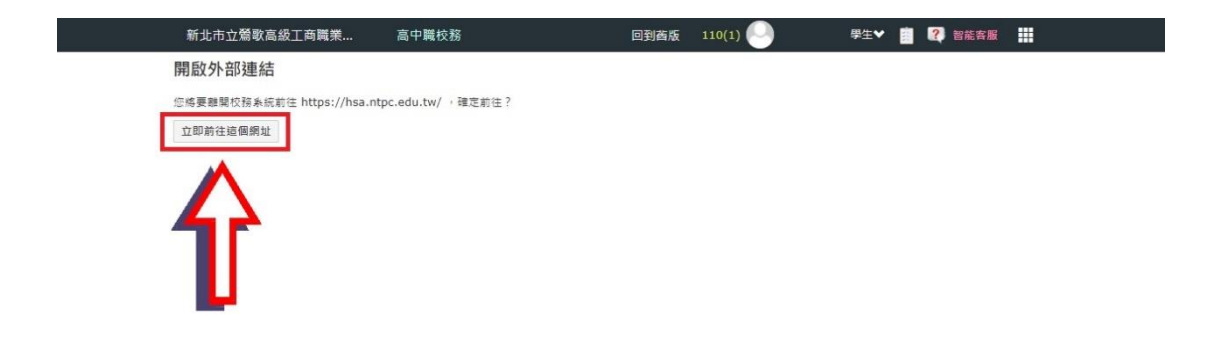

#### 步驟五:進入學生學習歷程系統

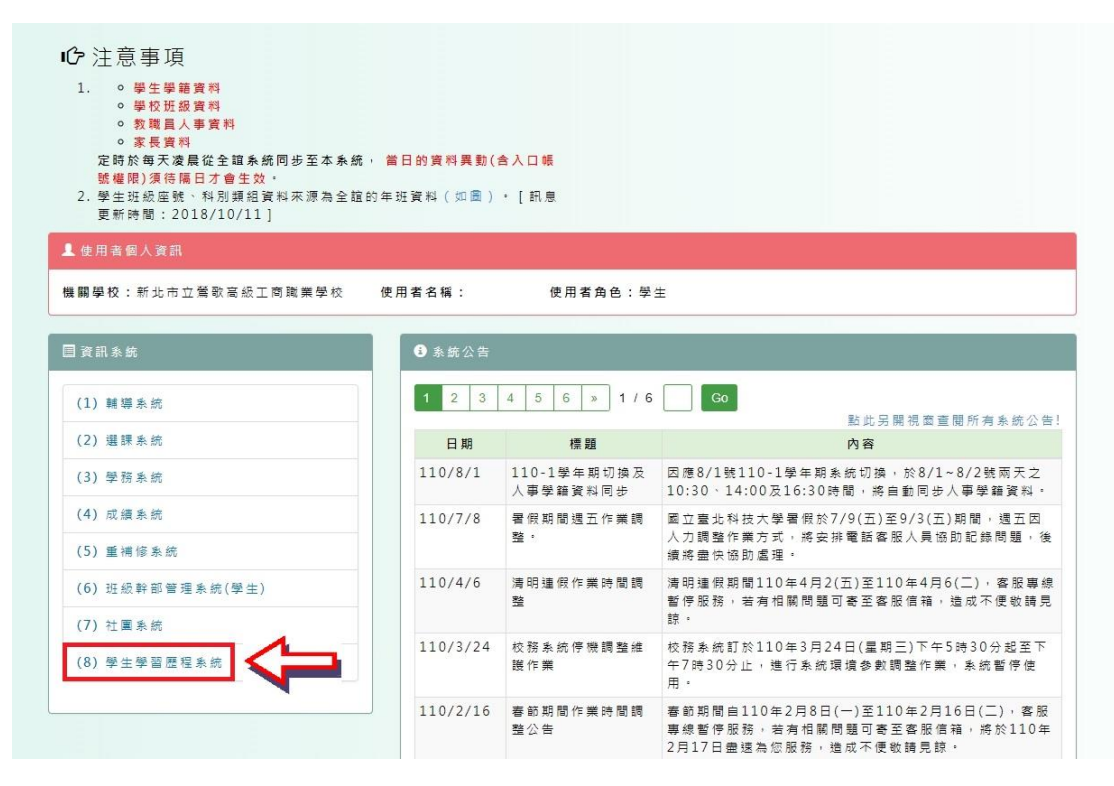

## 步驟六:上傳課程學習成果

| 新北教育局高                                                                                                    | 中職校務行政系                                            | 統學生                                | 學習歷程                |
|----------------------------------------------------------------------------------------------------|----------------------------------------------------|------------------------------------|---------------------|
| * 如您有學習歷程系統使用問題,請洽中央客服專線:0809-085<br>* 服務時間:周一至周日:8:30~18:30<br>* 本中央客服專線服務範圍僅為學習歷程檔案系統,未包含其他                                                                        | -080 (免付費電話)、0916-890-550(行動<br>學習歷程檔案推動事項,如有其他問題, | 電話專線)<br>請洽各業務單位之服務管道,             | 不便之處,敬請見諒。          |
| 學生學習歷程系統 首頁 基本資料 ✔ 課程紀錄 ✔                                                                                                    | 多元表現 ★ 收訖明細 歴年紀鎖                                   | 系統計 → 💄                            | (學生) 會回新北校務条統 •3登出  |
| ● 未統公告         個人課程論則           ■體課程諮詢                                                                                                    | 記録                                                 |                                    | 另開視窗查閱所有學生學習歷程系統公告! |
| 課程學習成果         「如道課程學習成果           109-12-22         學習歷程檔案之「課程學習」         勾選課程學習           109-09-03         學生學習歷程条統「基本資料」子選項「學習                                   | 成果<br> 容量上限調整 ※點擊查閱內電<br> 計畫欄案」功能將於9 ※點擊查閱         | <sup>要张</sup><br>为睿※               |                     |
| <ul> <li></li></ul>                                                                                                    |                                                    |                                    |                     |
|                                                                                                    |                                                    |                                    |                     |
| 学说: 姓名:                                                                                                    | 身分證子號:                                             | 1月13日 :                            | <u> </u> 坐 甄: :     |
| <ul> <li>課程學習成果設定資訊</li> </ul>                                                                                                    |                                                    |                                    |                     |
| 上傳學年: 110 學年                                                                                                    | 勾選學年: 109                                          | 學年                                 |                     |
| 可上傳期間:                                                                                                    | 勾選時間: 110/                                         | 10/12 00:00 ~ 110/11/01 00:0       | 00                  |
| <ul> <li>上學期 : 110/10/12 00:00 ~ 111/01/25 00:00</li> <li>下學期 : 110/08/16 12:00 ~ 110/09/24 00:00</li> <li>&gt;&gt; 慶假重補修:未開放</li> <li>&gt;&gt; 暑假重補修:未開放</li> </ul> |                                                    |                                    |                     |
| <ul> <li>多元表現設定資訊</li> </ul>                                                                                                    |                                                    |                                    |                     |
| 上傳導年: 110 學年<br>上傳時間: 110/10/12 12:00 ~ 111/01/25 00:00                                                                                                    | 勾選學年: 109<br>勾選時間: 110/                            | 學年<br>10/12 00:00 ~ 110/11/01 00:0 | 00                  |

# 步驟七:確認學年期並進行課程學習成果上傳

| eg 🕮                                                                                                    | 新北教育局高中職校務行政系統 學生學習歷程                  |                            |                         |                                    |                             |         |        |                  |     |
|----------------------------------------------------------------------------------------------------|----------------------------------------|----------------------------|-------------------------|------------------------------------|-----------------------------|---------|--------|------------------|-----|
| * 如您有學習歷程系統<br>* 服務時間:問一至問<br>* 本中央客服專線服務                                                                                                    | 使用問題,請洽中共<br>日:8:30~18:30<br>範圍僅為學習歷程權 | 客服專線:0809-08<br>案系統,未包含其低  | 5-080 (免付婁電<br>也學習歷程檔案推 | 話)、0916-890<br><sup>[</sup> 動事項,如有 | 0-550(行動電話專線)<br>其他問題,請洽各業務 | 單位之服務管護 | 道,不便之處 | z,敬請見諒。          |     |
| 學生學習歷程系統                                                                                                    | 首頁 基本資料                                | <ul> <li>課程紀錄 ▼</li> </ul> | 多元表現 ▼                  | 收訖明細                               | 歷年紀錄統計 ◄                    | Ŧ       | (學生)   | <b>會</b> 回新北校務系統 | ♪登出 |
|                                                                                                    |                                        |                            |                         |                                    |                             |         |        |                  |     |
|                                                                                                    | 學年                                     | 110                        |                         |                                    |                             |         |        |                  |     |
|                                                                                                    | 學期                                     | 上學期                        |                         |                                    | ~                           |         |        |                  |     |
|                                                                                                    | 科目                                     |                            |                         |                                    |                             | -       |        |                  |     |
|                                                                                                    | 狀態                                     | ALL                        |                         |                                    | ~                           |         |        |                  |     |
|                                                                                                    |                                        | 查詢                         |                         |                                    |                             |         |        |                  |     |
|                                                                                                    |                                        |                            |                         |                                    |                             |         |        |                  |     |
| ● 注意事項                                                                                                    |                                        |                            |                         |                                    |                             |         |        |                  |     |
| <ol> <li>若沒有奮到課程, 預先向豊校教務處的師是確認是否「在校报条統中有選課紀錄」。</li> <li>上傳的文件檔案或影音檔案, 具檔案預合所是確認是否「在校报条統中有選課紀錄」。</li> <li>課程學習成果, 上編後, 審再進作「我出認證」給認證教師認證, 認證教師才會收到待認證的課程學習成果。</li> <li>已記證成功的課程學習成果, 不可刪除,</li> <li>已上傳譯程學習成果的狀態為下列狀態時, 課程學習成果可修改, 其餘狀態則不可修改。         <ul> <li>未送出認證</li> <li>認證失敗</li> </ul> </li> </ol> |                                        |                            |                         |                                    |                             |         |        |                  |     |

| 學期    | 科目名稱 | 授課教師 |      | 上傳課程學習成果 |        |
|-------|------|------|------|----------|--------|
| 0 - 1 | 國語文  | 洪素如  | 上傳時間 | 狀態       | 操作     |
|       |      |      |      |          |        |
| 0 - 1 | 英語文  |      | 上傳時間 | 狀態       | 操作     |
|       |      |      |      |          | 新      |
| 0 - 1 | 體育   |      | 上傳時間 | 狀態       | 操作     |
|       |      |      |      |          | 新      |
| 0 - 1 | 物理   |      | 上傳時間 | 狀態       | 操作     |
|       |      |      |      |          | 新      |
| 0 - 1 | 音樂   |      | 一体吐眼 | up 65    | 12.1/- |

| 步驟八 | : | 進行學習成果上傳細項操作完成上傳 | Ĩ |
|-----|---|------------------|---|
|-----|---|------------------|---|

| <ul> <li>9 注意事項</li> <li>1 共25 年夏</li> </ul>                     | "谁?"                                      | 上傳課程成         | <b>果</b>                                             |                      |             |       |                      |
|------------------------------------------------------------------|-------------------------------------------|---------------|------------------------------------------------------|----------------------|-------------|-------|----------------------|
| <ol> <li>1. 若没有相当</li> <li>2. 上傳的文件</li> <li>3. 課程學習后</li> </ol> | □課程,請元问員仪叙扱<br>‡檔案或影音檔案,真檔<br>↓果上傳後,雲亜撮作「 | 燥<br>         | 學期                                                   | 課號                   | 課名          | 授課教師  |                      |
| 4. 已認證成1<br>5. 已上傳課科                                             | 力的課程學習成果,不可<br>2學習成果的狀態為下列                | · 110         | 1                                                    |                      | 國語文         | 洪素如   |                      |
| 。 未送<br>。 認證                                                     | 鮎認證<br>鉄敗                                 |               |                                                      | 「務必進行                | 簡述」         |       | 共同授課課程<br>請選擇對應的授課老師 |
| 課程學習/<br>開放上傳學年<br>110 開始 上期                                     | 内容網<br>III 課程學習成果 (100字<br>開放上傳學年:110 學年  |               | 述<br>限)                                              |                      | 選擇上傳        | 專檔案   |                      |
| 110 学年 上朝                                                        | 新(国泰府重備修) 5<br>第期 已上傳數量:0                 | *選擇部          | 忍證老師                                                 | 洪素如 (在               | lf@;)       | ~     |                      |
| 學期                                                               | 科目名稱                                      | <u></u> ★ 成果相 | 當案上傳 (兩類型                                            | 洪素如 (在<br>之成果福素至少    | 或)<br>選填一類) |       |                      |
| 110 - 1                                                          | 國語文                                       | *<br>(有<br>握  | 文件檔案<br>il案大小上限:4.0<br>型:.pdf, .jpg, .pn<br>中央資料庫所規範 | MB丶檔案<br>g;此為歷<br>ā) | 選擇檔案 未選携    | 輩任何檔案 | 操作                   |
|                                                                  |                                           |               | 即立法教                                                 |                      |             |       |                      |
| 110 - 1                                                          | 英語文                                       | -             | 上隈时                                                  | (8)                  | 北人地         |       | 操作                   |
|                                                                  |                                           |               |                                                      |                      |             |       | 新塘                   |
| 110 - 1                                                          | 體育                                        | 李豐安           | 上傳時                                                  | 間                    | 狀態          |       | 操作                   |
|                                                                  |                                           |               |                                                      |                      |             |       | 新班                   |

★☆課程同時具有多位授課老師時,請務必選擇認證正確的老師☆★

|                                                                                                    | 0 注意事項                                                                                                    |                                                                          | 上傳課程成果                                                                 |                                                                                           |                                          |                                                                    |                      |    |
|----------------------------------------------------------------------------------------------------|----------------------------------------------------------------------------------------------------|--------------------------------------------------------------------------|------------------------------------------------------------------------|-------------------------------------------------------------------------------------------|------------------------------------------|--------------------------------------------------------------------|----------------------|----|
| 4. 已認證成就的訪課程學習成果,不可能       110       1       國語文       洪素如         6. 已上編課程學習成果的放脑為下列試<br>。 認證失款       * 文件檔案       * 建建催素 未選擇任何檔案         7       調理保警習成果       * 文件檔案         10 吳年、上學期(高景男重補修)可上述       * 大件檔案       · 連律催素 未選擇任何檔案         10 吳年、上學期(高景男重補修)可上述       * 影音檔案       · 選擇催素,小上限:10.0 MB、檔案,<br>頭型:.mp3, mp4; 此為歷程中<br>失資料準所規範)       · 建建催素 未選擇任何檔案         110 - 1       國語文       · W · · · · · · · · · · · · · · · · · ·                                                                                                    | <ol> <li>若沒有看到</li> <li>上傳的文件</li> <li>課程學習品</li> </ol>                                                                                                    | 刘課程,請先向貴校教務室的<br>非檔案或影音檔案,真檔案請<br>成果上傳後,需再操作「送出                          | 學年                                                                     | 學期                                                                                        | 課號                                       | 課名                                                                 | 授課教師                 |    |
| <ul> <li>• 未迭出版整</li> <li>• 影器失敗</li> <li>• 文件檔案</li> <li>· 文件檔案</li> <li>· 第2件 送案</li> <li>· 第2件 送案</li> <li>· 第2件 送案</li> <li>· 第2件 送案</li> <li>· 第2件 送案</li> <li>· 第2件 送案</li> <li>· 第2件 送案</li> <li>· 第2件 送案</li> <li>· 第2 注 等</li> <li>· 第2 注 等</li> <li>· 第2 注 等</li> <li>· 第2 注 等</li> <li>· 第2 注 等</li> <li>· 第2 注 等</li> <li>· 第2 注 等</li> <li>· 第2 注 等</li> <li>· 第2 注 第</li> <li>· 第2 注 第</li> <li>· · · · · · · · · · · · · · · · · · ·</li></ul> | 4. 已認證成1<br>5. 已上傳課種                                                                                                    | h的課程學習成果,不可删<br>呈學習成果的狀態為下列狀態                                            | 110                                                                    | 1                                                                                         |                                          | 國語文                                                                | 洪素如                  |    |
| 110-1 國語文 AX/A L13 操作 操程學習成果上傳後,需再操作「送出認證」給認證款師認證,認證款師才會收到待認 新/<br>整的課程學習成果。                                                                                                    | <ul> <li>認証<br/>· 認証<br/>開放上傳學年<br/>110 學年<br/>110 學年<br/>上述         110 學年<br/>110 早年<br/>110 早年<br/>110 早年<br/>110 早年<br/>110 早年<br/>110 早年<br/>110 日<br/>110 日<br/>1110日<br/>11111111111111111111111111111</li></ul> | 決敗<br>成果<br>:110 学年<br>禁助(本専究重補修) 可上編<br>業期 こ上編教量:0<br>科目名稱 1<br>(第15.4) | * 文代<br>(儒靈聖<br>羅里中:<br>《儒聖<br>東史寶<br>明114                             | 件檔案<br>(大小上限:4.0<br>;.pdf,jpg,pn,<br>央資料庫所規範<br>音檔案<br>(大小上限:10.0<br>;.mp3,mp4;<br>料準所規範) | MB、檔案<br>g;此為歷<br>j)<br>0 MB、檔案<br>此為歷程中 | <ul> <li>□遵擅檔案</li> <li>→選進</li> <li>□遵彊檔案</li> <li>→選携</li> </ul> |                      |    |
|                                                                                                    |                                                                                                    | ****                                                                     | <ul> <li>※課程學習成</li> <li>2</li> <li>2</li> <li>2</li> <li>3</li> </ul> | 果上傳後 , 需 再<br>成果 。                                                                        | 操作「送出認證                                  | g」給認證教師認證, <b> </b>                                                | &證款師才會收到待報<br>▼<br>▶ | 操作 |

★☆點選上傳後並不算未完成,務必要進行步驟九的送出認證☆★

| 歹��儿・��出認誼(▼☆里安!! 没月��出認誼) | 步驟九 | :送出認證(★☆重要!! | 沒有送出認證就不算完成☆★) |
|----------------------------|-----|--------------|----------------|
|----------------------------|-----|--------------|----------------|

| ● 注意事項                                                                                                    |                                                         |                 |                                               |                                                            |            |  |  |
|----------------------------------------------------------------------------------------------------|---------------------------------------------------------|-----------------|-----------------------------------------------|------------------------------------------------------------|------------|--|--|
| <ol> <li>若沒有著到課程,請先向費校款務處的師長確認是否「在校務未統中有攜課紀錄」。</li> <li>上傳的文件檔案或影音檔案,其檔案請勿使用描字於當掉空間的確案。</li> <li>課程學習成果上傳後,需再操作「抵出認證」能認證教師認識,認題教師了會收到待認證的課程學習成果。</li> <li>已醇整成功的課程學習成果,不可删除。</li> <li>已上傳課程學習成果的狀態為下列狀態時,課程學習成果可修改,其餘狀態則不可修改。         <ul> <li>● 標程出認證</li> <li>● 認證失敗</li> </ul> </li> </ol> |                                                         |                 |                                               |                                                            |            |  |  |
| <ul> <li>□ 課程學習成</li> <li>開放上傳學年:</li> <li>110 學年 上學</li> <li>110 學年 上學</li> </ul>                                                                                                    | <sup>戎果</sup><br>: 110 學年<br>聲期(含寒假重補修)<br>聲期 已上傳數量 : 1 | 可上傳數量:6         | 開放上傳時間: 110學<br>110 學年 上學期(含明<br>110 學年 豪假重補修 | 年上學期 110/10/12 00:00~111/0<br>「假重補修」 刺餘可上傳數量:5<br>「已上傳數量:0 | 1/25 00:00 |  |  |
| 學期                                                                                                    | 科目名稱                                                    | 授課教師            |                                               | 上傳課程學                                                      | 習成果        |  |  |
| 110 - 1                                                                                                    | 國語文                                                     | 洪素如             | 上傳時間                                          | 狀態                                                         | 操作         |  |  |
|                                                                                                    |                                                         | 110/10/12 11:55 | 未送出認證                                         | 檢視 送出認識 修改 删除<br>新增                                        |            |  |  |
|                                                                                                    |                                                         |                 |                                               |                                                            |            |  |  |

| <ul> <li>0 注意事項</li> <li>1. 若沒有看到目</li> </ul>    | 檢視成果資訊                 | ×                                                                                                    |
|--------------------------------------------------|------------------------|----------------------------------------------------------------------------------------------------|
| <ol> <li>2. 上傳的文件欄</li> <li>3. 課程學習成果</li> </ol> | 學年期                    | 110 - 1                                                                                                    |
| 4. 已認證成功的<br>5. 已上傳課程學                           | 科目名稱                   | 國語文                                                                                                    |
| <ul> <li>未送出</li> <li>認證失</li> </ul>             | 授課教師                   | 洪素如                                                                                                    |
|                                                  | 狀態                     | 未送出認證                                                                                                    |
| I 課程學習成身<br>開放上傳學年:1                             | 所選擇之認證教師               | 洪素如 (在職)<br>※ 若所選擇之認證教師為非在職,將無法認證。                                                                                    |
| 110 学年 上学員<br>110 學年 上学員                         | 認證教師                   | -                                                                                                    |
| ER HR                                            | 認證訊息                   | -                                                                                                    |
| - <del>3</del> -₩1                               | 檔案                     | 文件檔案: .jpg                                                                                                    |
|                                                  |                        | 影音檔案:                                                                                                    |
|                                                  | 內容簡述                   | 務必填寫內容簡述,未來教授較能快速掌握重點。                                                                                                |
| 110 - 1                                          | 送出認證                   | ★此<br>※課程學習成果一旦送出給授課教師認證便不可修改。<br>※請檢查並確認文件、影音檔案,至少有上傳其中一種,<br>※請檢查並確認文件、影音檔案,至少有上傳其中一種,<br>※請檢查前確認文件、影音檔案在在開檔案可正常下虧。 |
|                                                  |                        | 新地                                                                                                    |
|                                                  |                        | <b>第3</b> 月19月                                                                                                    |
| 110 - 1                                          | <sup>推</sup> 戶<br>上傳時間 | 狀態 操作                                                                                                    |
|                                                  |                        | 東市 HD                                                                                                    |

完成課程學習成果送出,請提醒老師「給予指導」或「協助認證」。